## **Career Pathways Helpful Hints**

Hints:

- 1. Refresh the entire page if you are having issues with the filters resetting.
- 2. The Search For An Occupation bar requires only part of the title to produce results. For example, if you are searching for "Operating Engineers and Other Construction Equipment Operators" you would only need to enter "operating" to get options to choose from.
- 3. If you have a career cluster icon selected and click the Reset Filters button, the icon will remain highlighted, but the filter itself will be reset to include all clusters. Click on that selected icon to un-highlight it.
- 4. The same goes for the Search For An Occupation bar. That search will be reset, but the last occupation you searched for will remain in the bar until you erase it or enter a new search.

## Put the Tool to Work Section

Before students start using the tool, consider showing the Launch Your Future Today (LYFT) Career Pathways video. It is a great primer as to why the Career Pathways tool was created.

Career Exploration video link: <u>https://youtu.be/9rNb-aefpMk</u>

3 E's Roadmap: <u>https://www.lyftpathways.org/domain/1046</u>

## **Regional Analysis & Outreach**

For more information, go to: <u>https://mn.gov/deed/data/lmi-reports/workforce-path-success/</u>

To contact your regional analyst, go to: <u>https://mn.gov/deed/business/help/lmi/#regional-analysts</u>